## 中南大学学位论文管理系统说明书

-导师

## 导师登陆

登陆中南大学研究生管理信息系统后点击【毕业管理】-【送检结果查询】进入送检结果查询页面,点击【学位 论文质量检测平台】进行跳转登陆。选择(2022-2023-2)初始登陆系统需要绑定手机,并修改密码(初始密

码 为工号),完成后登陆只需从管理信息系统跳转即可

#### 我的位置: 教师菜单 > 毕业管理 > 送检结果查询

A COLOR OF THE A STREET, AN

当前学期: 2021-2022春学期 第20周

|   | inclusive and an average of the |          |        |         |         |                        |      |      |      |       |     |
|---|---------------------------------|----------|--------|---------|---------|------------------------|------|------|------|-------|-----|
|   | 学号                              | 毕业学年     | 总文字复制比 | 去除本人复制比 | 去除引用复制比 | 检测日期                   | 检测吹数 | 校内互检 | 重合字数 | 总字数   | 状态  |
| 1 | a count                         | 20202021 |        | 2.9     | 2.9     | 2021-09-13<br>16:12:36 | 1    | 0    | 86   | 2930  | 通过  |
| z |                                 | 20202021 |        | 2.9     | 2.9     | 2021-09-13<br>16:12:36 | 1    | 0    | 86   | 2930  | 通过  |
| 3 |                                 | 20202021 |        | 2.9     | 2.9     | 2021-09-13<br>16:12:36 | 1    | 0    | 86   | 2930  | 通过  |
| 4 |                                 | 20202021 |        | 2.9     | 2.9     | 2021-09-13<br>16:12:36 | 1    | 0    | 86   | 2930  | 通过  |
| 5 | 1000                            | 20202021 |        | 4.8     | 4.1     | 2021-04-18<br>16:44:17 | 2    | 0.4  | 1748 | 36206 | 不通过 |
| 6 | -                               | 20202021 |        | 4.8     | 4.1     | 2021-04-18<br>16:44:17 | 2    | 0.4  | 1748 | 36206 | 不通过 |
| 7 |                                 | 20202021 |        | 4.8     | 4.1     | 2021-04-18<br>16:44:17 | 2    | 0.4  | 1748 | 36206 | 不通过 |
| 8 | 1000000                         | 20202021 |        | 2.9     | 2.9     | 2021-09-13<br>16:12:36 | 1    | 0    | 86   | 2930  | 通过  |

# 过程管理阶段 (审核、检测) -导师

| -, | 流程     | ••••••••••••••••••••••••••••••••••••••• | 3 |
|----|--------|-----------------------------------------|---|
| 二、 | 导师审核步骤 |                                         | 4 |

一、 流程

学术不端行为检测分为学生自由检测和正式检测,学生检测有 2 次(以当年通知为准)。第一次检测为学生自由检测,第二次为正式检测。

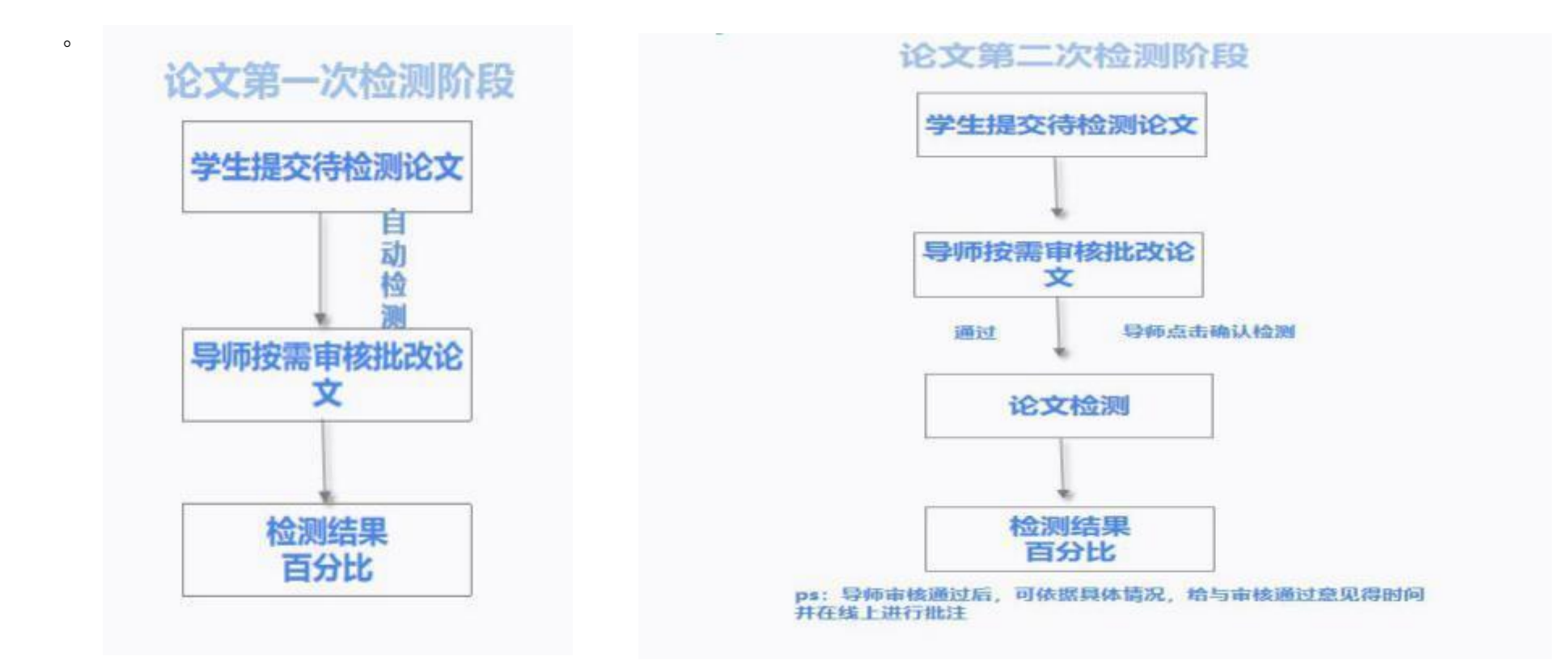

注: 学生自由检测结果不影响正式检测结果。

#### 二、导师审核步骤

#### 论文第一次检测阶段,学生提交待检测论文

(一) 点击首页待办事项中的文章或在"过程文档管理" ----"审核" ,进入论文审核页面(如下图)。

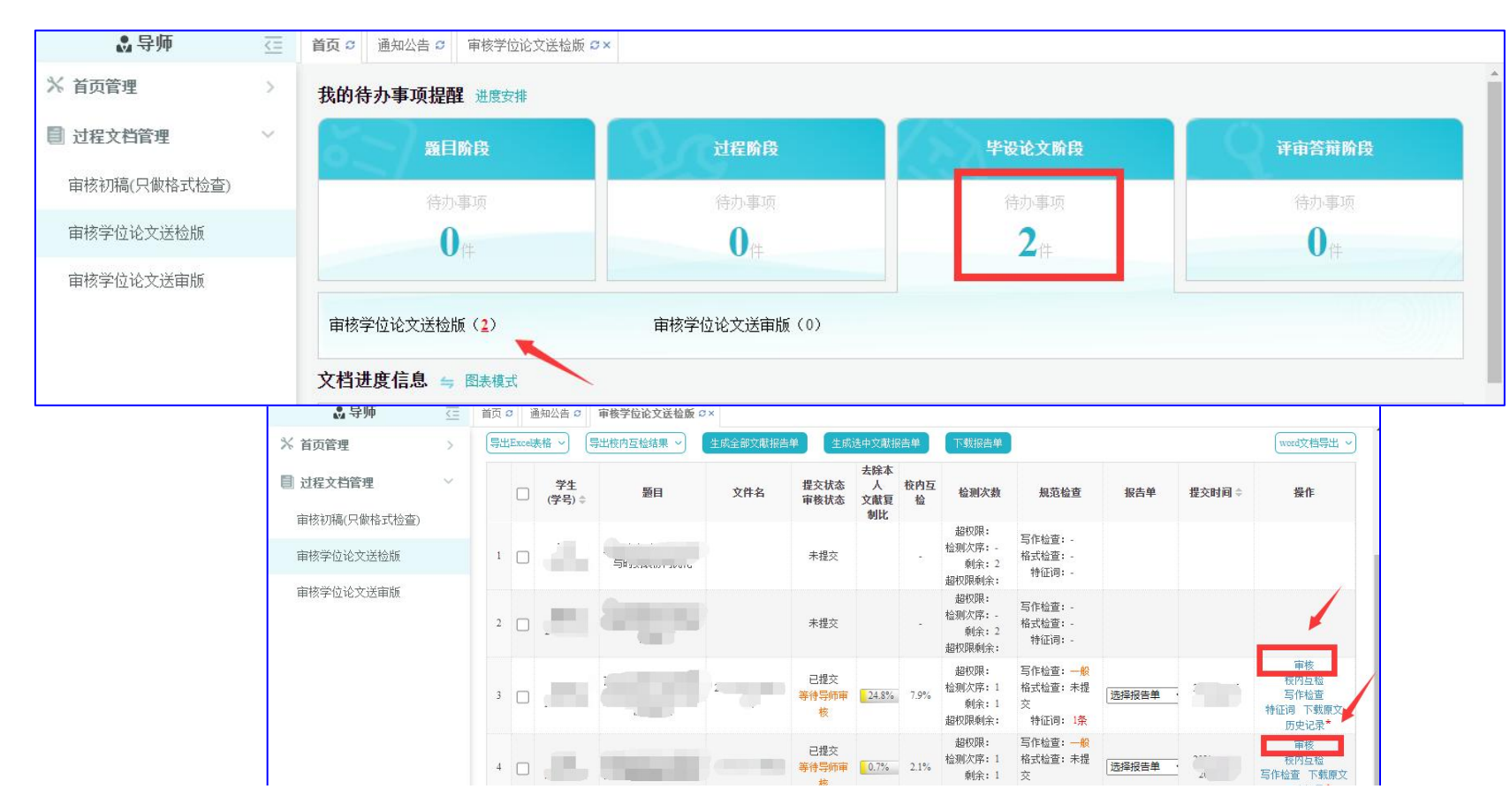

(二) 点击"详情",可依据具体需求选择操作类型,包含:下载原文,在线批注,查看结果等。

| 🛞 中南大学研究     | 究生阿      | 院 学位论文质量检测系统                                            | L        |    |
|--------------|----------|---------------------------------------------------------|----------|----|
| 🔝 导师         | <u> </u> | 首页                                                      |          |    |
| ※ 首页管理       | >        | ▷ 题目基本信息                                                |          |    |
| 1 过程文档管理     | $\sim$   | 题目: , 查看详情                                              |          |    |
| 审核初稿(只做格式检查) |          | 展开参                                                     |          |    |
| 审核学位论文送检版    |          | ▷ 提交本内容时的题目                                             | <i>K</i> |    |
| 审核学位论文送审版    |          | 提交本内容时的题目: 2000年1月1日1日1日1日1日1日1日1日1日1日1日1日1日1日1日1日1日1日1 |          |    |
|              |          | ▷ 论文检测结果                                                |          |    |
|              |          | 【文件名】: 2 阅读原文 点击下载原文                                    | 检测后批     | l注 |
|              |          | 【去除本人复制比】: 24.8% 下载报告单(简洁)                              |          |    |
|              |          | 【写作助手】: 查看写作检查结果 格式检查- 查看特征词检查结果                        |          |    |
|              |          | 【附件】: 无                                                 |          |    |

导师按需依据系统给予得检测结果对学生文章进行批注及给予审核意见

(注: 作检查及格式检查结果仅用于辅助参考,考核标准以检测结果为准。)

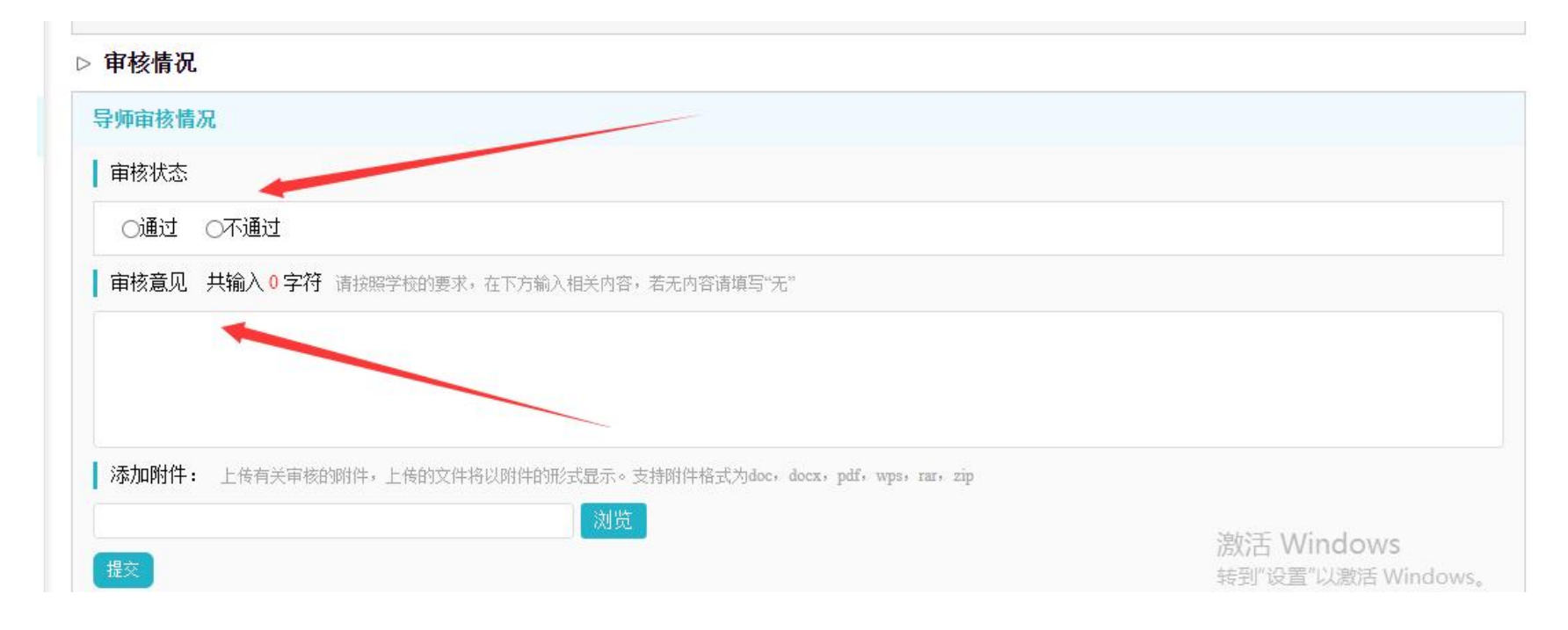

### 第二次检测阶段,导师确认后检测

(一) 点击"过程文档管理"---"等待导师审核",进入论文审核页面(如下图)。

| 🔒 导师         | <u>&lt;=</u> | 首页 ♡ 通知公告 ♡ | 审核学位论文送检版 ♀× 审核学位论文送检  | 版 C × 学位论文送检版详情 C ×              |                 |
|--------------|--------------|-------------|------------------------|----------------------------------|-----------------|
| ※ 首页管理       | >            |             | 题目:                    | 查询                               |                 |
| 1 过程文档管理     | $\sim$       | 导出Excel表格 ~ |                        |                                  |                 |
| 审核初稿(只做格式检查) |              |             | 初稿(只做格式检查)             | 学位论文送检版                          | 学位论文送审版         |
| 审核学位论文送检版    |              | 1           | 未提交: 2<br>返回修改: 0      | 未提交:2<br>返回修改:0                  | 未提交:4<br>返回修改:0 |
| 审核学位论文送审版    |              |             | 审核中: 0<br>审核通过: 2      | 軍核中:2<br>軍核通过:0                  | 审核中:0<br>审核通过:0 |
|              |              | 2           | 未提交                    | 未提交                              | 未提交             |
|              |              | 3           | 未提交                    | 未提交                              | 未提交             |
|              |              | 4           | 已提交1次<br>不审核<br>(最新一次) | 已提交1次<br>等待导师审核<br>(最新一次)<br>② ③ | 未提交             |
|              |              | 5           | 已提交1次<br>不审核<br>(最新一次) | 已提交1次<br>等待导师审核<br>(最新一次)        | 无需提交            |

(二) 点击"文档详情",可在详情页面点击下载原文,下载学生提交的 word 文档进行查看。

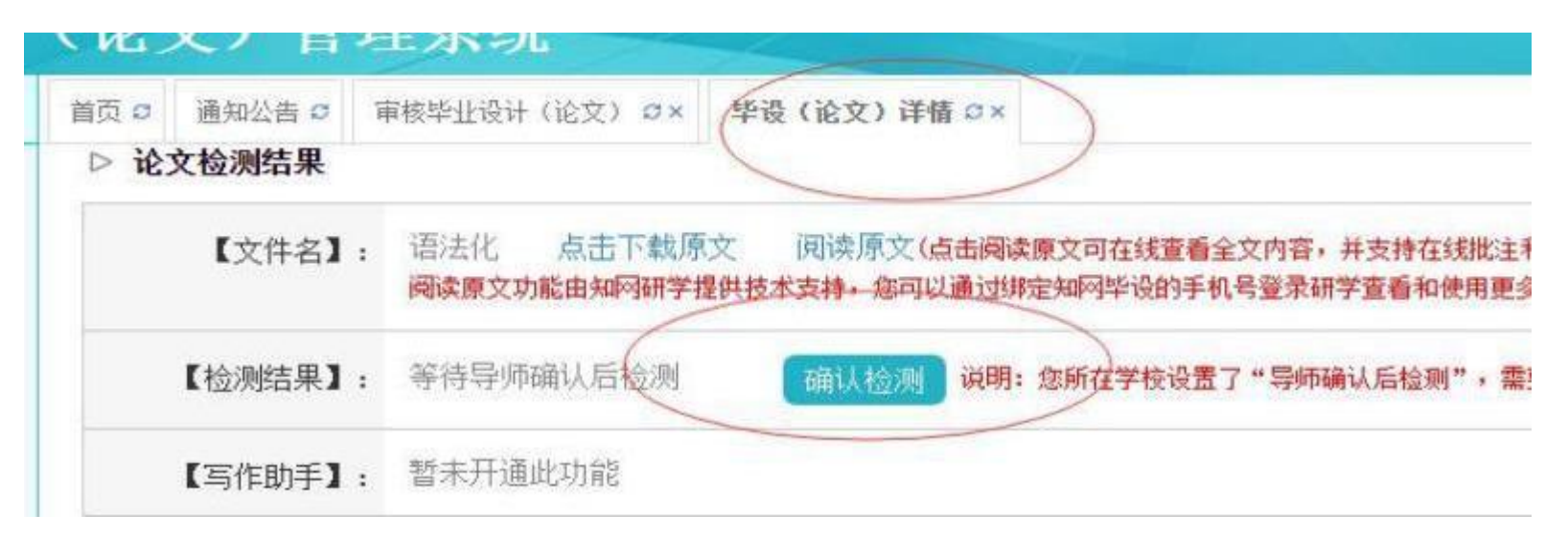

 1. 若认为学生论文已经可以进行检测,则点击"确认检测",论文开始检测。导师可根据具体的情况选择在选择前 或选择后输入审核意见,点击"提交"。

2. 若认为学生论文仍然需要修改,则选择"不通过",输入审核意见,点击"提交"。学生可重新提交待检测论文。
(注:若学生修改处较多,可使用在线批注或可将批注后的 word 文档以附件形式添加,学生界面可查看审核意见及

附件内容。)

大概 1 分钟内可出检测结果,若无,可刷新网页(偶尔可能会因为网络问题检测时间较长)。

| 学生论文列表       |     |                     |      |       |       |       |      |      |
|--------------|-----|---------------------|------|-------|-------|-------|------|------|
| 文件名          | 作者  | 提交时间                | 检测次数 | 检测结果  | 写作检查  | 格式检查  | 审核状态 | 操作   |
| PMLC技术参数(修改) | 马化腾 | 2019-04-10 22:57:58 | 1    | 等待检测中 | 未开通功能 | 未开通功能 | 审核通过 | 查看详情 |
|              |     |                     | 2    |       | 未开通功能 | 未开通功能 |      |      |

(三) 导师审核确认检测并在原文批阅,可查看检测相关信息、文章原文,报告单等,也可进行批注:下图所示

| <b>过程文档管理</b><br>审核初稿(只做格式检查) | ~ | 2<br>片<br>3 | 、剩余<br>듒提交的<br>、"超权 | 检测次数=炮<br>9特殊性)。<br>2限检测次数 | 所在学校设定的检测次数<br>"=学生实际提交的且为学 | T-已经检测的次数 | ((已经出具检测<br>"超权限检测"的 | 则结果的)<br>次数(只剩        | ; 这一计<br>获得权限( | 数不包含学校或<br>⊒学生尚未提交的              | 院系单独给定的"超"<br>9不计入该次数)                       | 汉限检测"和"最约 | 影版提交"的次数 | (因超权限检测和最终                                  |
|-------------------------------|---|-------------|---------------------|----------------------------|-----------------------------|-----------|----------------------|-----------------------|----------------|----------------------------------|----------------------------------------------|-----------|----------|---------------------------------------------|
| 审核学位论文送检版                     |   |             |                     | β                          | 完系: 请选择                     |           | ~                    |                       | 专业:            | 输入检索或点部                          | 占右侧下拉                                        | <         |          |                                             |
| 該学位论文送审版                      |   | Eu          | Event               |                            |                             | (上市公司立志)  | io ± #               | 查询                    | 展开調            | ●多查询 >                           | ей                                           |           |          |                                             |
|                               |   | 44          |                     | 学生<br>(学号) \$              | 题目                          | 文件名       | 提交状态<br>审核状态         | 去除本<br>人<br>文献复<br>制比 | 校内互检           | 检测次数                             | 规范检查                                         | 报告单       | 提交时间 🖨   | wuit文 <sub>四分</sub> 出 。                     |
|                               |   | 1           |                     | 5<br>2                     | 5                           |           | - 已提交                | 5.3%                  | 4.7%           | 超权限:<br>检测次序:2<br>剩余:0<br>超权限剩余: | 写作检查: 一 <u>般</u><br>格式检查: 未提<br>交<br>特征词: 0条 | 选择报告单     | 1        | 文档详情<br>核内互检<br>写作检查 检测后批注<br>下载原文<br>历史记录* |

| ▷ 题目基本信息                                  |                                       |       |
|-------------------------------------------|---------------------------------------|-------|
| 题目: 1000000000000000000000000000000000000 | · · · · · · · · · · · · · · · · · · · |       |
|                                           | 展开≫                                   |       |
| ▷ 提交本内容时的题目                               |                                       |       |
| 提交本内容时的题目:                                |                                       |       |
| ▷ 论文检测结果                                  |                                       |       |
| 【文件名】:                                    | 阅读原文 点击下载原文                           | 检测后批注 |
| 【去除本人复制比】: 5.3% 下载报告单(                    | 简洁)                                   |       |
|                                           |                                       |       |
| 【写作助手】: 查看写作检查结果 格式                       | 检查- 查看特征问检查结果                         |       |

#### ▷ 论文检测结果

| 【文件名】:     | 了一个一个一个一个一个一个一个一个一个一个一个一个一个一个一个一个一个一个一个 | 检测后批注 |
|------------|-----------------------------------------|-------|
| 【去除本人复制比】: | 5.3% 下载报告单(简洁)                          |       |
| 【写作助手】:    | 查看写作检查结果格式检查-查看特征词检查结果                  |       |

▷ 全文

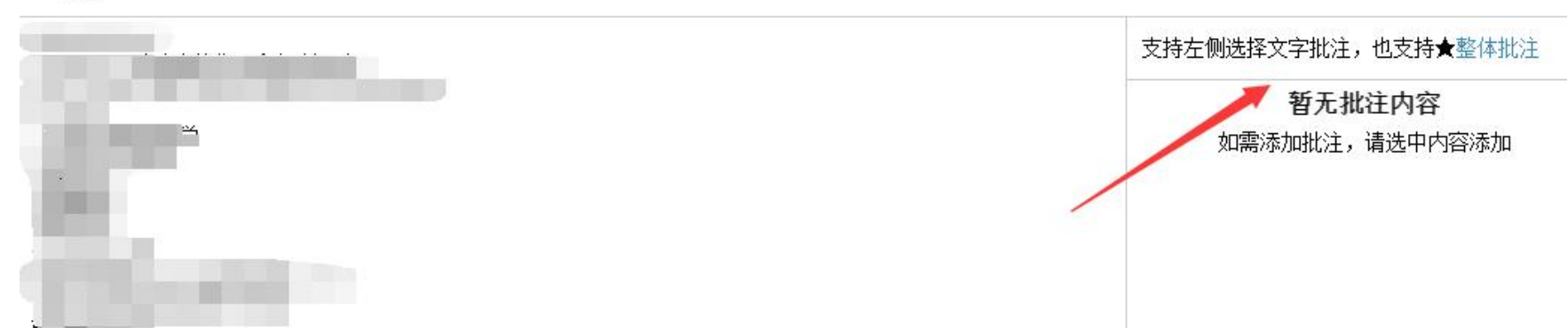

(四)送审版学生提交后,可直接进行检测,导师可登录查看,并按需进行审阅,相关页面如下:

| ※ 首页管理       | > |    | ゆ信         | 息提示               |                              |               |      |              |                       |      |                         |                                                         |     |        |                           |
|--------------|---|----|------------|-------------------|------------------------------|---------------|------|--------------|-----------------------|------|-------------------------|---------------------------------------------------------|-----|--------|---------------------------|
| ■ 过程文档管理     | ~ | 1  | 、本页<br>、学生 | 面仅展示学生<br>提交"最终版" | E提交的毕设论文"最终版<br>"的权限,需由管理员自动 | "。<br>2义名或有权限 | 的教学秘 | 书自定义名给予      | 5(学生默                 | 认无最终 | 版提交权限)                  |                                                         |     |        |                           |
| 审核初稿(只做格式检查) |   |    |            | 埋态出               | *太. 人动                       |               |      | ī            | 白核化大                  |      |                         |                                                         |     |        |                           |
| 审核学位论文送检版    |   |    |            | DEXT              | CC. Th                       |               | ·    |              | 查询                    | E开更多 | 查询 ≫                    | ·                                                       |     |        |                           |
| 审核学位论文送审版    |   | 导出 | Excel      | 略~ (              | 异出校内互检结果 ~                   | 生成全部文字        | 就报告单 | 生成选中         | 文献报告                  | ¥) ( | 下载报告单                   |                                                         |     |        | word文档导出 ~                |
|              |   |    |            | 学生<br>(学号) ≑      | 题目                           | 导师<br>(编号) ≑  | 职称   | 提交状态<br>审核状态 | 去除本<br>人<br>文献复<br>制比 | 校内互检 | 检测次数                    | 规范检查                                                    | 报告单 | 提交时间 🗢 | 操作                        |
|              |   | 1  |            |                   | 74                           |               |      | 已提交<br>审核通过  | -                     | ÷    | 检测次序:(是<br>学位论文送审<br>版) | 写作检查:等待<br>检测后提交检查<br>格式检查:未提<br>交<br>特征词:等待<br>检测后提交检查 |     |        | 详情<br>写作检查 下载原文<br>历史记录   |
|              |   |    |            | ana_nati a        | The share of the state       | 1.2           |      |              |                       |      |                         |                                                         |     | 2010   | ne e ser ser eur <u>a</u> |

9